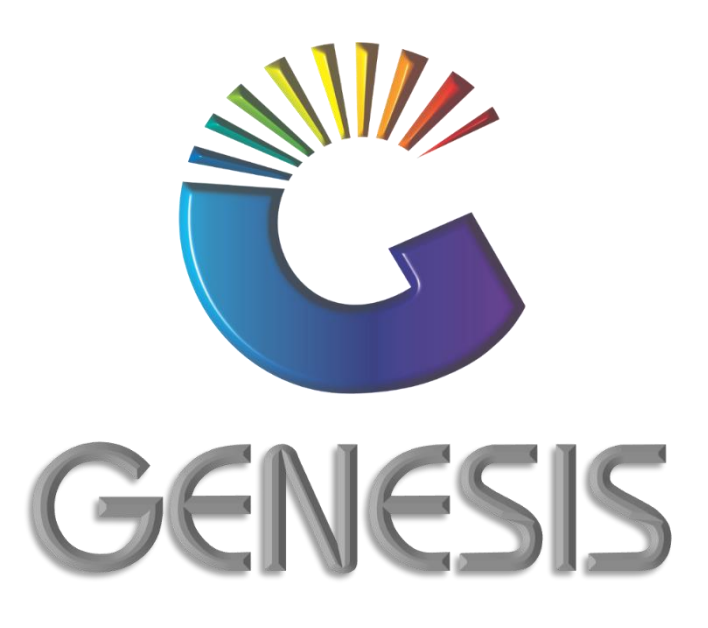

## How to Guide Creditors Payment

MRJ Consultants 37 Weavind Ave, Eldoraigne, Centurion, 0157 Tel: (012) 654 0300 Mail: helpdesk@mrj.co.za

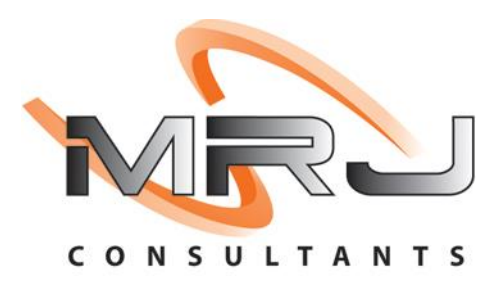

## How to Process a Creditors Payment

- 1. Log into Genesis Menu
- 2. Open **Creditors** from the main menu

| GENESIS :   | Main Menu     |             |             |            |                |          |             |                   |                 |                   |     |            |  |
|-------------|---------------|-------------|-------------|------------|----------------|----------|-------------|-------------------|-----------------|-------------------|-----|------------|--|
|             |               | . 🦊         |             |            |                |          |             |                   |                 |                   |     |            |  |
|             | 4             | \$ <u>0</u> | - 🕰         |            | <b></b>        | M        | <b>A</b>    |                   | $\times$        |                   | X   | <b>S</b> ù |  |
| Till Module | Stock Control | Creditors   | Debtors     | Purchasing | Point of Sale  | Reports  | Cash Office | General<br>Ledger | System Utilites | Empties<br>Return | FIX | Setup      |  |
| 2020/11/05  | 10:43:33      | 0           | User: JOANA | Ver        | sion : 9.32.31 | Period : | 202011 Dat  | abase : GEN       | ESIS-SIMULATIO  | N                 |     |            |  |

3. Click on **Transactions** 

| 💯 GENE : Creditors |                                         |                   |             |        |       |  |
|--------------------|-----------------------------------------|-------------------|-------------|--------|-------|--|
| 🕍 Transactions 🗧   | ۶ Master Files 🛛 🚨                      | Enquiries 🕍 I     | Utilities 🔀 | Exit   |       |  |
| <b>i</b>           | 2 1 1 1 1 1 1 1 1 1 1 1 1 1 1 1 1 1 1 1 |                   |             | 355    |       |  |
| Company SIM        | UL BLUE                                 | BOTTLE LIQUOR SIM | ULATION     | Branch | SIMUL |  |

4. Select Payments & Reversals from the Drop-Down box

| en gen | GENESIS : Creditors  |                                            |   |
|--------|----------------------|--------------------------------------------|---|
|        | Transactions 🍄 Ma    | Files 🛕 Enquiries 📈 Utilities 🔀 Exit       |   |
| 2      | Invoices             |                                            | 1 |
| 48     | Debit Notes          |                                            |   |
| ų,     | Journal Processing   | BLUE BOTTLE LIQUOR SIMULATION Branch SIMUL |   |
| 4      | Payments & Reversals |                                            |   |
|        | Allocations          |                                            |   |
|        | Claims               |                                            |   |
|        | Authorisations       |                                            |   |

5. Select **Payments** from the side menu

|    | GENESIS : Creditors                                                         |                                                                                                    |  |
|----|-----------------------------------------------------------------------------|----------------------------------------------------------------------------------------------------|--|
|    | Transactions ABC Maste                                                      | r Files 🞑 Enquiries 🕍 Utilities 🔀 Exit                                                                                                    |  |
| 2  | Invoices                                                                    |                                                                                                    |  |
| 42 | Debit Notes                                                                 |                                                                                                    |  |
| na | Journal Processing                                                          | BLUE BOTTLE LIQUOR SIMULATION Branch SIMUL                                                                                                    |  |
| -  | Payments & Reversals                                                        | 🕎 Payments 🔶                                                                                                    |  |
|    | Allocations                                                                 | 🚓 Payment Reversals                                                                                                    |  |
|    | Claims                                                                      | Bulk Batch Payments                                                                                                    |  |
|    | Authorisations                                                              |                                                                                                    |  |
|    | Journal Processing  Payments & Reversals  Allocations Claims Authorisations | BLUE BOTTLE LIQUOR SIMULATION     Branch     SIMUL       Image: Simulation of the sympetry of the sympetry of the sym |  |

6. Click on the ? button next to the Account No. field.

| Creditor : Payme | nts                    |                      |      |                            |
|------------------|------------------------|----------------------|------|----------------------------|
| Account No.      |                        |                      |      |                            |
|                  | Torra 8. Alla ashiana  |                      |      |                            |
| ayment Details   | Terms & Anocations     |                      | ]    | 📲 Options 💠                |
| Payment Date     | 2020/11/17             | Posting Date 2020/11 | L/17 | F10 Post Payment           |
| Pay Method       | BANK TRANSFER          | /                    |      | Esc Exit                   |
| Reference        |                        | _                    |      |                            |
| Details          | Creditors Payment      |                      |      |                            |
| Amount           | 0.00                   |                      |      |                            |
| Discount         | 0.00                   |                      |      | F5 Allocations             |
| Nett Payment     | 0.00                   |                      |      | <sup>FS</sup> Un-Allocated |
| Source Branch    | SIMUL - BBL SIMULATION |                      | ~    |                            |
| Bank Account     | ABSA - ABSA            |                      | ~    |                            |
| Account Balance  | 0.00                   | Allocated Total      | 0.00 |                            |
|                  |                        | Allocated Discount   | 0.00 |                            |
|                  |                        |                      |      |                            |

7. Select the Creditor on the grid and press **Enter** on your keyboard or click on **Select Creditor** under the Options menu. You can also use the functions under the Search menu to locate for the Creditor.

| 🐮 Select a C | - 🗆 ×                                  |              |              |                       |                  |
|--------------|----------------------------------------|--------------|--------------|-----------------------|------------------|
| Account No.  | Creditor Name                          | Telephone    | Fax No.      | Contact Person        |                  |
| A006         | AA BADENHORST FAMILY WINES             | 021 782 6436 |              |                       | 📲 Options 🛛 🛠    |
| A008         | ACCOLADE WINES                         | 021 882 8177 |              |                       |                  |
| AFR001       | AFRICA CASH & CARRY (PTY)LTD           | 011837722    | 0118376600   | DEFAULT               | Select Creditor  |
| ALT001       | ALTERNATIVE BEVERAGE                   | 0861 744 447 |              | Bottle logic          | Esc Exit         |
| A005         | ALVIS DRIFT                            | 086 1744 447 |              | Wine Call Centre      |                  |
| A009         | AMAJI BEVERAGE COMPANY                 | 082 414 1505 |              |                       |                  |
| A007         | AMANO CIGARS                           | 0800 244 277 |              |                       | Search 🛛 🖈       |
| APP001       | APPELATION                             |              |              |                       |                  |
| A003         | ARABELLA WINES                         | 023 615 2256 |              | Lizaan Conradie       | Account No.      |
| AVO001       | AVONDALE TERRA EST VITA                | 0823833697   |              | Johan Basson          | F3 Creditor Name |
| 8014         | BABYLONSTOREN PTY LTD                  | 021 863 1804 | 0866068244   | elsabe lategan        | Restore Grid     |
| B005         | BACKSBERG                              | 021 875 5141 | 021 875 5144 |                       |                  |
| BTD001       | BATTLEFIELD DISTILLERS (PTY) LTD       |              |              |                       |                  |
| BAV001       | BAVARIA                                | 011 842 3000 |              | DEFAULT               |                  |
| BSU001       | BEAM SUNTORY SA                        | 021 801 6181 |              | geobani bobo          |                  |
| B011         | BELGSA TRADING                         | 071 606 5038 |              | Natalie               |                  |
| BEV002       | BEVERAGE EMPORIUM                      | 031 705 1445 |              | info@teamliquor.co.za |                  |
| BEV001       | BEVERAGE PEOPLE                        | 021 438 6900 | 0866581022   | sam                   |                  |
| BEV003       | BEVTEC                                 |              |              |                       |                  |
| BSCDC        | Big Save Distribution Centre (Pty) Ltd | 012 8039189  | 086 571 2484 |                       |                  |
| BSGMS        | Big Save Distribution Centre (Pty) Ltd | 012 8039189  | 086 571 2484 |                       |                  |
| BSLWL        | Big Save Liquor Waltloo (Pty) Ltd      | 012 803 7062 | 012 803 2277 |                       |                  |
| BSCMP        | Big Save Mabopane (Pty) Ltd            | 012 701 1661 |              |                       |                  |
| BSCWL        | Big Save Waltloo (Pty) Ltd             | 012 803 6212 | 012 803 2277 |                       |                  |
| BIZO01       | BIZOE WINES                            | 0218433307   | 0866538186   | Rikus                 |                  |
| 3009         | BLAAUWKLIPPEN VINEYARDS                | 0861 744 447 | 021 870 1139 | Jeneale               |                  |
| GEN001       | Select a Creditor                      |              |              |                       |                  |

## 8. Press **Enter** on your keyboard.

| Account No. 40   | )3                     |                     |      |                 |
|------------------|------------------------|---------------------|------|-----------------|
|                  |                        |                     |      |                 |
| ayment Details 🔪 | Terms & Allocations    |                     |      |                 |
|                  |                        |                     |      | - B Options 3   |
| Payment Date     | 2020/11/17             | Posting Date 2020/1 | 1/17 | Post Payment    |
| Pay Method       | BANK TRANSFER V        |                     |      | Esc Exit        |
| Reference        |                        |                     |      |                 |
| Details          | Creditors Payment      |                     |      |                 |
| Amount           | 0.00                   |                     |      | Functions a     |
| Discount         | 0.00                   |                     |      | F5 Allocations  |
| Nett Payment     | 0.00                   |                     |      | F9 Un-Allocated |
| Source Branch    | SIMUL - BBL SIMULATION |                     | ~    |                 |
| Bank Account     | ABSA - ABSA            |                     | ~    |                 |
| Account Balance  | 0.00                   | Allocated Total     | 0.00 |                 |
|                  |                        | Allocated Discount  | 0.00 |                 |

- 9. Capture the payment details e.g. **Payment Date, Pay Method, Reference etc.** Ensure that you press **Enter** on your keyboard throughout all the fields.
- 10. Once complete, press **F5** on your keyboard or click on **Allocations** under the Function menu.

| Creditor : Payments                                                                                         | - • •                                                        |
|----------------------------------------------------------------------------------------------------|--------------------------------------------------------------|
| Account No. A003 ARABELLA WINES                                                                             |                                                              |
| Payment Details     Terms & Allocations       Payment Date     2020/11/19       Posting Date     2020/11/19 | Options      Fill Post Payment                               |
| Pay Method       BANK TRANSFER         Reference                                                            | Esc Exit<br>Functions *<br>F5 Allocations<br>F9 Un-Allocated |
| Account Balance 467.66 Allocated Total 0.00 Allocated Discount 0.00                                         |                                                              |
| CRD030 Creditors Payments                                                                                   | .::                                                          |

- 11. Select Invoice you want to allocate the payment to from the grid.
- 12. Enter the amount to be allocated to the invoice in the **Allocate** field and press **Enter**

| 🖑 Credito  | or Allocati | ons      |                     |              |        |                     |            |          | -          |                       | ×          |
|------------|-------------|----------|---------------------|--------------|--------|---------------------|------------|----------|------------|-----------------------|------------|
| Acc        | ount No.    | A003     | ARABELLA WINES      |              |        | Transaction Date    | 2020/11/19 |          |            |                       |            |
| Transact   | tion Type   | CRDPMT   | CREDITORS ACCOUNT   | IT PAYMENTS  |        | Document No.        |            |          |            |                       |            |
| Amoun      | t (Incl.)   | 500.0    | 00                  | V.A.T Amount | 0.00   | Settlement Discount | 0 %        |          |            |                       |            |
| Balance to | Allocate    | 0.       | <mark>00</mark>     | Oebit        | Credit |                     |            |          |            |                       |            |
| Date       | Doc.No      | TxTp     | Details             | Doc.Amount   | Debit  | Credit Balance      | Allocate   | Discount |            |                       |            |
| 2020/11/05 | 1050041     | 4 CRDINV | INVOICE (GRV)- A003 | 3 1 517.66   | 0.00 1 | 517.66 717.66       | 500.00     | 0.00     |            | Option                | ns 🎗       |
|            |             |          |                     |              |        |                     |            |          | F10<br>Esc | Save Alle<br>Exit     | ocs.       |
|            |             |          |                     |              |        |                     |            |          | 2          | Functi.               | *          |
|            |             |          |                     |              |        |                     |            |          | F9         | Allocate<br>Auto-Alle | Line<br>oc |
|            |             |          |                     |              |        |                     |            |          |            |                       |            |
| <          |             |          |                     |              |        |                     |            | >        |            |                       |            |
| -          |             |          | 00 Credit Disco     | unt 0.00     |        | Nett All            | ocated     | 500.00   |            |                       |            |
| Credit     | Allocation  | 1 500    |                     |              |        |                     |            |          |            |                       |            |

13. Press **F10** on your keyboard or click on **Save Allocs.** Under the Option Menu.

| 🐮 Creditor | r Allocati | ons    |        |                      |              |        |          |                 |            |          | -          |                      | ×          |
|------------|------------|--------|--------|----------------------|--------------|--------|----------|-----------------|------------|----------|------------|----------------------|------------|
| Acco       | ount No.   | A003   |        | ARABELLA WINES       |              |        | т        | ransaction Date | 2020/11/19 |          |            |                      |            |
| Transacti  | on Type    | CRDPMT |        | CREDITORS ACCOUNT PA | YMENTS       |        |          | Document No.    |            |          |            |                      |            |
| Amount     | (Incl.)    |        | 500.00 |                      | V.A.T Amount | 0.0    | ) Settl  | ement Discount  | 0.00 %     |          |            |                      |            |
| Balance to | Allocate   |        | 0.00   |                      | Oebit        | Credit |          |                 |            |          |            |                      |            |
| Date       | Doc.No     |        | ТхТр   | Details              | Doc.Amount   | Debit  | Credit   | Balance         | Allocate   | Discount |            |                      |            |
| 2020/11/05 | 105004     | 14     | CRDINV | INVOICE (GRV)- A003  | 1 517.66     | 0.00   | 1 517.66 | 717.66          | 500.00     | 0.00     |            | Option               | * *        |
|            |            |        |        |                      |              |        |          |                 |            |          | F10<br>Esc | Save Allo<br>Exit    | es.        |
|            |            |        |        |                      |              |        |          |                 |            |          | <b>%</b>   | Functi<br>Allocate L | . ×<br>ine |
|            |            |        |        |                      |              |        |          |                 |            |          | 19         | Auto-Allo            | :          |
|            |            |        |        |                      |              |        |          |                 |            |          |            |                      |            |
| ۲.         |            |        |        |                      |              |        |          |                 |            | >        | •          |                      |            |
| Credit A   | llocatio   | n 📃    | 500.00 | Credit Discount      | 0.00         |        |          | Nett Allo       | cated      | 500.00   |            |                      |            |
| Dabit A    | llocatio   | n      | 0.00   | Debit Discount       | 0.00         |        |          | Nett Disc       | count      | 0.00     |            |                      |            |

14. Press **Y** on your keyboard or click on the **Yes** button.

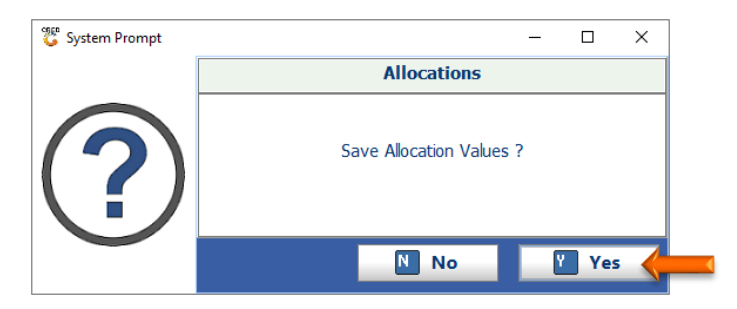

15. Press **F10** on your keyboard or click on **Post Payment** under the Options menu

| 쁓 Creditor : Payme | nts                   |                    |           |                  |
|--------------------|-----------------------|--------------------|-----------|------------------|
| Account No. A00    | )3 🕡 ARA              | ABELLA WINES       |           |                  |
| Payment Details    | Terms & Allocations   |                    |           | Options *        |
| Payment Date       | 2020/11/19            | Posting Date 2     | 020/11/19 | FI0 Post Payment |
| Pay Method         | BANK TRANSFER         | ~                  |           | Esc Exit         |
| Reference          | ABC1231               |                    |           |                  |
| Details            | Creditors Payment     |                    |           | Functions *      |
| Amount             | 500.00                |                    |           |                  |
| Discount           | 0.00                  |                    |           | F5 Allocations   |
| Nett Payment       | 500.00                |                    |           | F9 Un-Allocated  |
| Source Branch      | SIMUL - BBL SIMULATIO | N                  | ~         |                  |
| Bank Account       | ABSA - ABSA           |                    | ~         |                  |
| Account Balance    | 467.66                | Allocated Total    | 500.00    |                  |
|                    |                       | Allocated Discount | 0.00      |                  |
| CRD030 Credi       | tors Payments         |                    |           | <br>:::          |

16. Press **Y** on your keyboard or click on the **Yes** button.

| 😳 System Prompt | - 🗆 X             |
|-----------------|-------------------|
|                 | Creditor Payments |
| ?               | Post Payment?     |
|                 | No Yes 🤙          |

## 17. Press Enter on your keyboard or click on the Close button

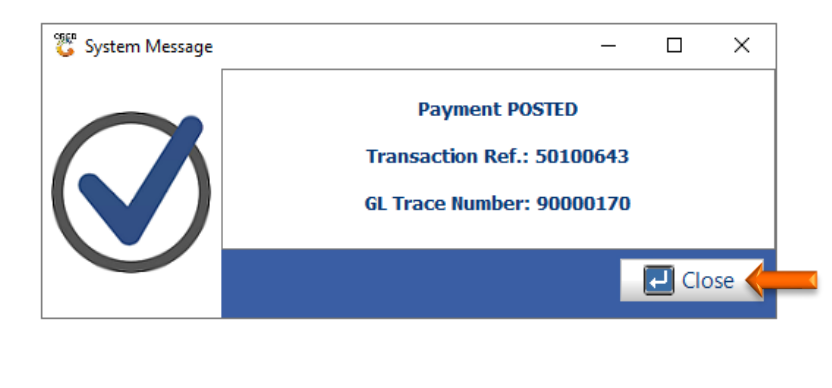

And that concludes the User Guide 🤒